Buscar pedidos o remitos pendientes de un artículo

## Descripción

- 1) Posiciónese en el campo Buscar.
- 2) Seleccione la opción Artículos. En el caso de realizar habitualmente la búsqueda por este concepto, puede indicar en <u>Preferencias</u> que el campo de búsqueda predeterminado sea por artículos.
- 3) Escriba el valor deseado para iniciar la búsqueda. Se filtrarán todos los comprobantes que contengan el artículo ingresado.